# Traffic

Select the ≦ button on the bottom left of the screen ► Select the Traffic button.

#### **Traffic List**

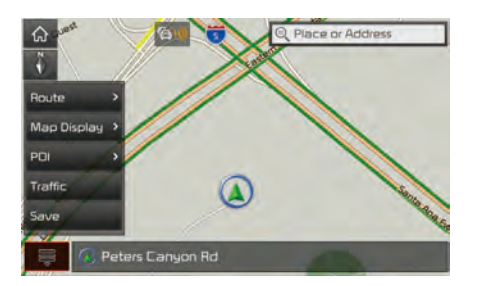

| O Traffic |   |                          | Category     | Distance     | - Þ   |
|-----------|---|--------------------------|--------------|--------------|-------|
| → 0.9 m   | ¢ | Culver Dr I<br>Road work | (N) I-5/Sar  | nta Ana Fwy  | j/Tra |
| → 0,9 m   | ¢ | Culver Dr.<br>Road work  | (5) Irvine B | lvd - Bryar  | Ave   |
| 🖌 2.4 m   | ¢ | Barranca<br>Road work    | Pky (W) Ja   | amboree Ro   | → R   |
| ← 2.8 m   | ¢ | Barranca<br>Road work    | Pky (E) Re   | d Hill Ave – | Jam   |
| 🔪 3.9 m   | ¢ | Barranca<br>Road work    | Pky (E) Sa   | nd Canyon    | Ave   |

On the traffic list, the current traffic/road event information is displayed in order of distance.

| Name | Description                                              |
|------|----------------------------------------------------------|
| 1    | Direction from the current location.                     |
| 2    | Distance from the current loca-<br>tion (mi or km).      |
| 3    | Displays traffic info symbol based on the type of event. |
| 4    | Description of traffic event.                            |

Additional traffic information may be displayed upon clicking on the Category button.

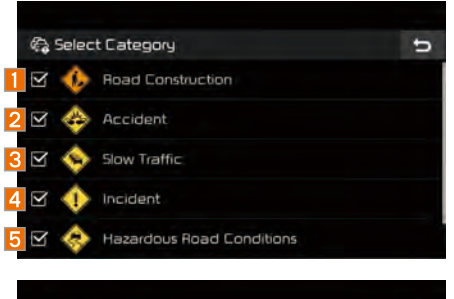

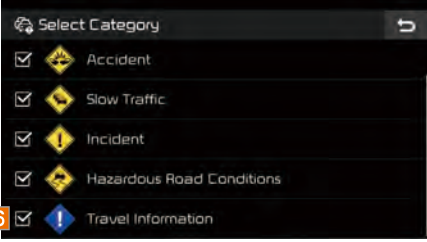

| Name | Description                                         |
|------|-----------------------------------------------------|
| 1    | Display 'Road Construction' infor-<br>mation.       |
| 2    | Display 'Accident' information.                     |
| 3    | Display 'Slow Traffic' information.                 |
| 4    | Display 'Incident' information.                     |
| 5    | Display 'Hazardous Road<br>Conditions' information. |
| 6    | Display 'Travel Information'.                       |

When **IDn Route** is activated, only traffic information on your route is displayed.

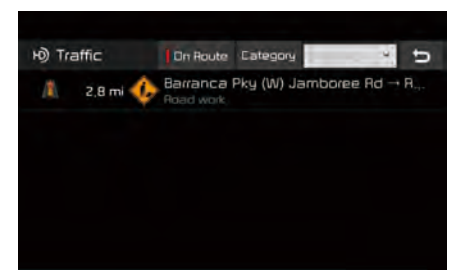

| н) Tra | affic    | On Route                | Catego 1               | Distance +     | đ  |
|--------|----------|-------------------------|------------------------|----------------|----|
| ŧ      | 2.9 mi 🥠 | Frenshaw Road work      | Blvd (5 <mark>2</mark> | Y Distance     |    |
| +      | 2,9 mi 🥠 | Frenshaw Road work      | Bivd (N <mark>3</mark> | Category       |    |
| 1      | 3.2 mi 🥠 | Frenshaw Road work      | Blvd (5) W             | 48th St → W SI | a, |
| ŧ      | 4.2 mi 🥠 | Florence A<br>Road work | ve (W) N               | La Brea Ave →  |    |
| +      | 4.9 mi 🅠 | Florence A<br>Road work | ve (W) N               | inglewood Ave  |    |

On the traffic list, the current basic traffic/ road event information is displayed in order of distance.

Select the combo box to change the arrangement in order of Category/ Distance.

| Name | Description                                                                                                    |  |  |  |
|------|----------------------------------------------------------------------------------------------------|--|--|--|
| 1    | Select the combo box to arrange.                                                                                       |  |  |  |
| 2    | Arrangement by distance: Display<br>the traffic information in order<br>of distance closer to the current<br>location. |  |  |  |
| 3    | Arrangement by category: Display<br>traffic information arranged in<br>order of traffic information event<br>type.     |  |  |  |

#### **Traffic detail**

Select the ≦ button on the bottom left of the screen ► Select the Traffic button.

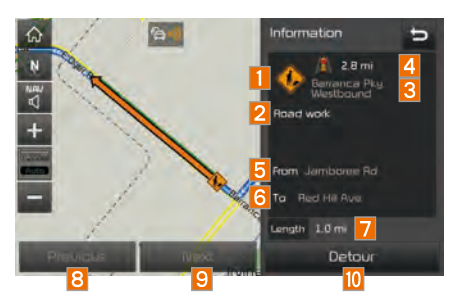

Select the traffic information on the traffic list to display the detailed screen as shown in the screen.

Display the symbol of traffic event and arrow which indicates the road from start to end of the traffic event. Detailed information is available on the right screen.

| Name | Description                                                                                                    |
|------|----------------------------------------------------------------------------------------------------|
| 1    | Symbol of traffic event.                                                                                           |
| 2    | Event name of traffic information.                                                                                 |
| 3    | Road name/road number includ-<br>ing direction.                                                                    |
| 4    | Direction and distance from the current location.                                                                  |
| 5    | Intersection where traffic event starts.                                                                           |
| 6    | Intersection where traffic event ends.                                                                             |
| 7    | Total distance of traffic event.                                                                                   |
| 8    | Check the previous traffic infor-<br>mation (Enabled only when there<br>are two or more events on the On<br>Route) |
| 9    | Check the next traffic information<br>(Enabled only when there are two<br>or more events on the On Route)          |
| 10   | Detour the route based on the traffic information.                                                                 |

#### **Traffic detour**

Select the ≦ button on the bottom left of the screen ► Select the Traffic button.

If there is traffic information on the route, it is possible to detour the route using traffic information and search other routes. When the Detour button is enabled in the View Traffic Detail, press the Detour button to detour.

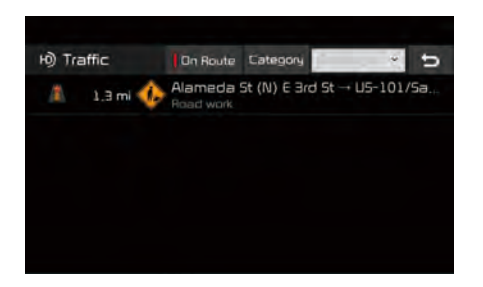

Select the desired section.

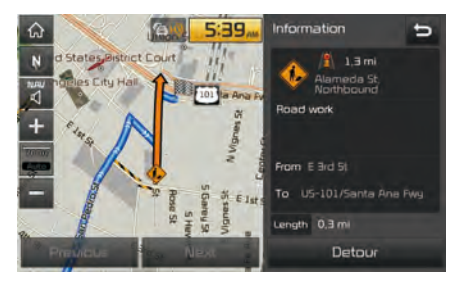

Check the information and press the Detour button.

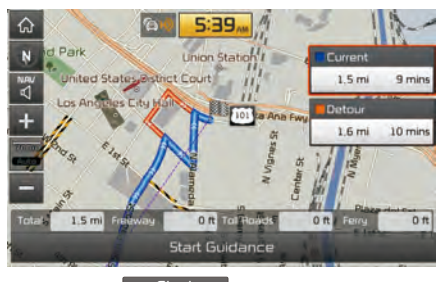

Select the Guidance button to apply the detoured sections and search other routes.

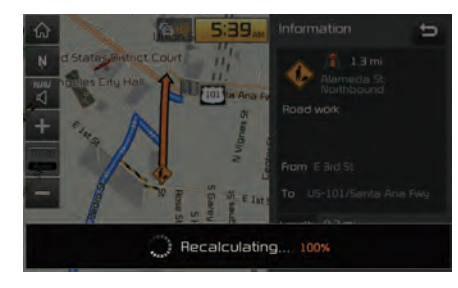

#### Save

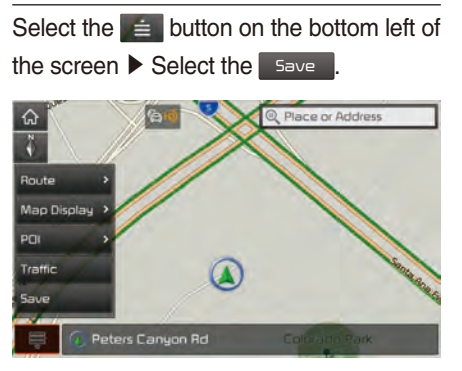

To store the location on the current map to the address book.

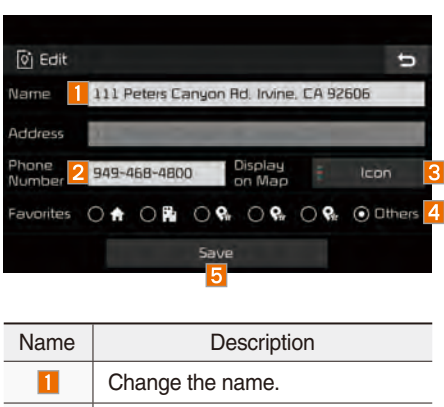

2 Enter the phone number. Press Icon&Name, Icon or 3 None to display on the map screen. Designate to the Favorite item. When the favorite is designated, press the button on the bottom 4 of the Destination menu and request the route guide immediately. Save the setting.

# **Destination Search**

## **Places**

You can enter POI Name, Address or Coordinates that you wish to search by.

| Press   | the       | NAV   | head   | l un | it key. 🕨 S | elect |
|---------|-----------|-------|--------|------|-------------|-------|
| the     | Destin    | ation | tab.   |      | Select      | the   |
| Q Place | or Addres | s Se  | arch B | ar.  |             |       |

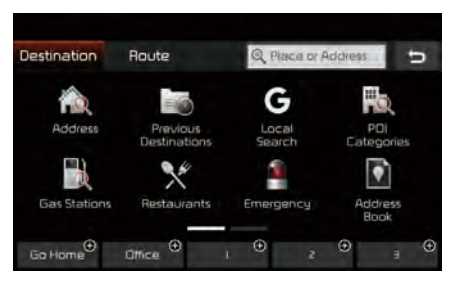

| QP    | lace | 95   |         |       |        |     |   |   |     | U   |
|-------|------|------|---------|-------|--------|-----|---|---|-----|-----|
| Enter | PDIA | ame, | Address | or Eo | ordina | tes |   | 2 | M   | ×   |
| 1     | z    |      | 3 4     | F     | 5      | 6   | 7 | E | 3 5 | 0   |
| Q     | W    | E    | E F     | 1     | т      | Y   | U |   |     | ) P |
| F     | ł,   | 5    | D       | F     | G      |     | н | ſ | к   | L   |
|       |      | Ζ    | х       | C     | v      |     | в | N | М   |     |
| 8#    |      | ABC  | Á/      | ÀÂ    | -      |     |   |   | 0   |     |

Enter the POI Name, Address and Coordinates of the location you want in the input window above, and press the button.

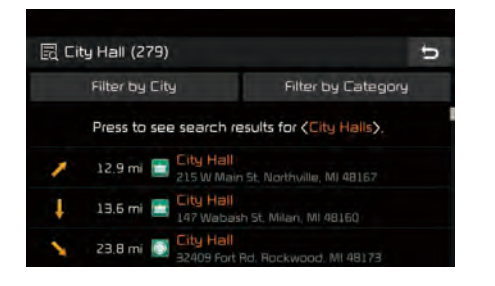

If you select a location from the search result list, it will bring you to the point.

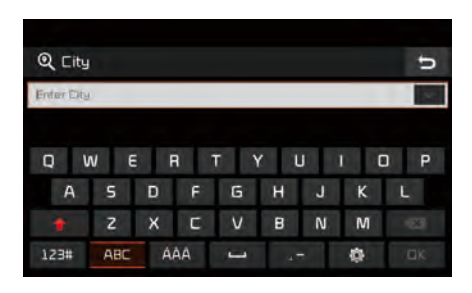

If you press the Filter by City button on the search result screen, it will bring you to the City search screen where you can filter the search results by city names.

| L PC       | Il Categories | Search | U |
|------------|---------------|--------|---|
| ଏ <b>=</b> | All           |        |   |
|            | Restaurants   |        | ~ |
| R          | Automative    |        | ~ |
|            | Travel        |        | ~ |
| ŭ          | Shopping      |        | ~ |
|            |               |        |   |

If you press the Filter by Category button from the search result screen, it will bring you to the POI Categories screen where you can filter the search results by POI Categories.

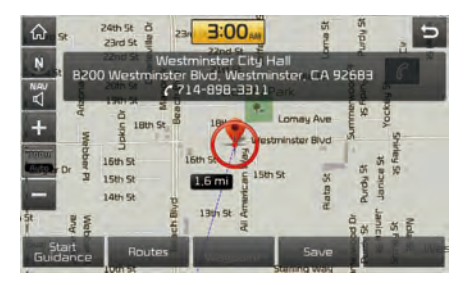

Once the destination has been identified either by POI name, address, or coordinates, the map screen will be displayed. From this screen you can set the destination or add a waypoint, or add the displayed destination to your address book.

# Address

Set destination by address search.

| Press the   | NAV       | head unit key. 🕨 Selec |            |         |  |  |
|-------------|-----------|------------------------|------------|---------|--|--|
| the Destina | ation tab | ). 🕨                   | Select the | Address |  |  |
| icon.       |           |                        |            |         |  |  |

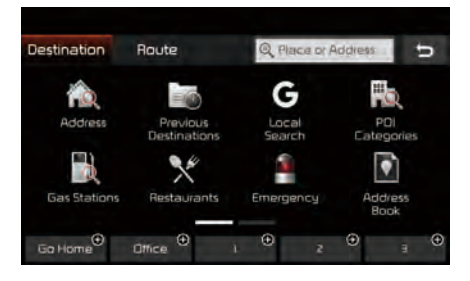

#### How to Search Address

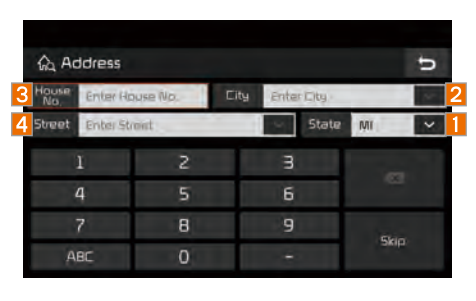

# Search criteria can be entered in any order. Example: State then City

then Street then House No. .

| Name | Description                                                                                                 |
|------|----------------------------------------------------------------------------------------------------|
| 1    | Select state to search.                                                                                     |
| 2    | Select a city before entering<br>the street name. Addresses are<br>searched only from the selected<br>city. |
| 3    | Enter house number. If you don't know the house number, press                                               |
| 4    | Enter a street name. If same street names exist in other cities, the list of cities will be displayed.      |

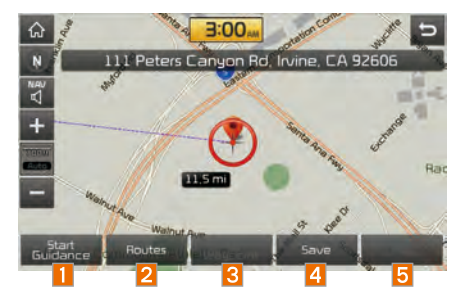

Enter the address to check the location information on the map.

| Name                | Description                                                     |
|---------------------|-----------------------------------------------------------------|
| 1 Start<br>Guidance | Start the preferred navi-<br>gation route to selected location. |
| 2 Routes            | Choose the preferred navigation route to selected location.     |
| Add<br>Waypoint     | Set the location as a waypoint.                                 |
| 4 Save              | Save the location.                                              |
| 5 POI               | Search nearby POIs.                                             |

# **Previous Destinations**

Select from previously inputted addresses and POIs.

Press the NAV head unit key. ► Select the Destination tab. ► Select the Previous Destinations iCON.

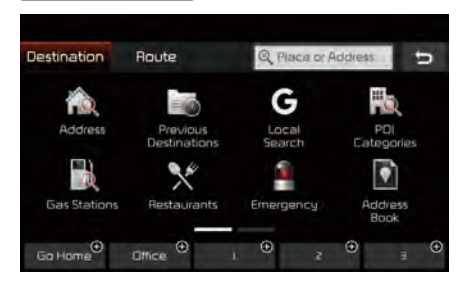

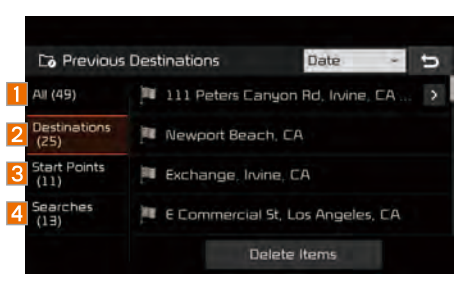

Arrange by all, latest destinations, latest searched places and latest departing places. Arrange in order of date and time.

| Name           | Description                                                                                                    |  |  |
|----------------|----------------------------------------------------------------------------------------------------|--|--|
| 1 All          | Display all destinations,<br>departing places, and<br>searched places.                                                                       |  |  |
| 2 Destinations | Display previous desti-<br>nation places for route<br>guidance.                                                                              |  |  |
| 3 Start Points | Display previous depart-<br>ing places for route guidance.                                                                                   |  |  |
| 4 Searches     | Display previously<br>searched places for<br>route guidance.<br>But, not displayed<br>when the searched<br>places are set as<br>destination. |  |  |

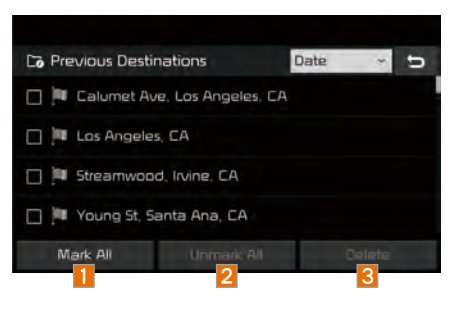

Press the Delete button to delete the information.

| Name         | Description                  |  |  |
|--------------|------------------------------|--|--|
| 1 Mark All   | Select all.                  |  |  |
| 2 Unmark All | Deselect all.                |  |  |
| 3 Delete     | Delete the selected item(s). |  |  |

| Local Search      |                             |  |  |  |  |  |
|-------------------|-----------------------------|--|--|--|--|--|
| Press the NAL     | head unit key. Select       |  |  |  |  |  |
| the Destination t | ab. Select the Local Search |  |  |  |  |  |
| icon.             |                             |  |  |  |  |  |

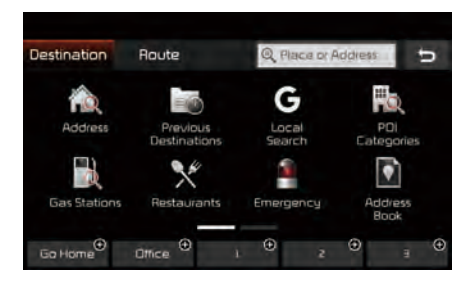

Runs Google Local Search.

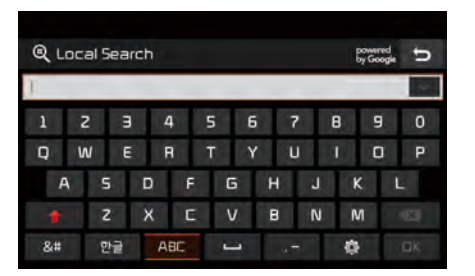

Enter the desired keywords and press the

□ĸ button.

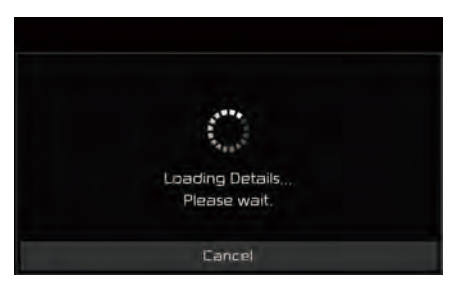

Searching is in progress.

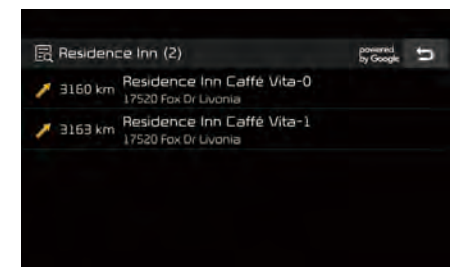

If one or more results are found, the search results are displayed. Select one of the search result.

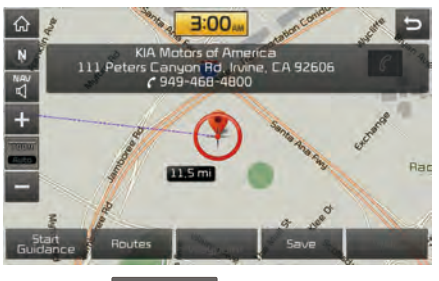

Press the Guidance button to start guidance.

If search or guidance fails, the connection error message is displayed as above. Please try again.

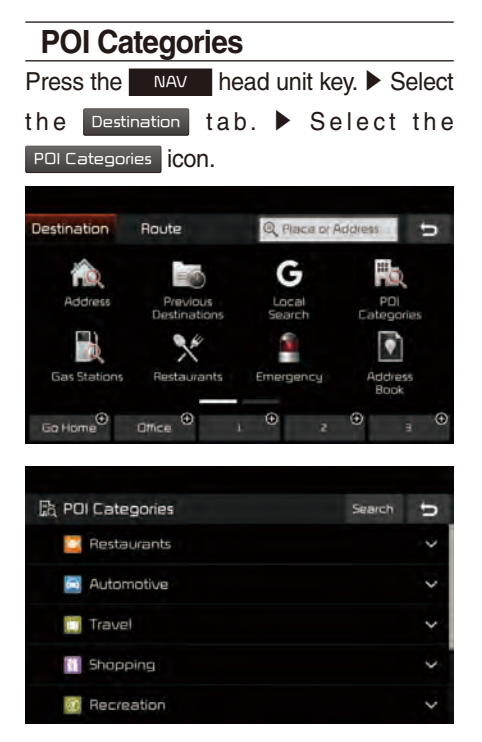

Select the desired item.

| 🛱 Restaurants     | Search | U |
|-------------------|--------|---|
| 📴 All Restaurants |        |   |
| 🗾 Fast Food       |        |   |
| 📇 Coffee Shops    |        |   |
| 🔤 American        |        |   |
| 🧮 Italian         |        |   |

#### Select the desired item in the sub-categories.

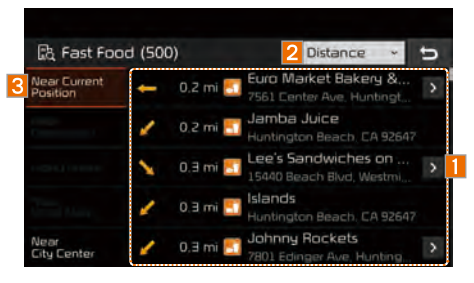

| Name | Description                                                                                                    |
|------|----------------------------------------------------------------------------------------------------|
| 1    | Select the desired destination<br>among the searched items and<br>add it as a way point.                                  |
| 2    | Arrange in order of Distance and Name.                                                                                    |
| 3    | Arrange in order of Near Current<br>Position, Near Destination, Along<br>Route, Near Scroll Mark and Near<br>City Center. |

## **Gas Stations**

Search for gas stations.

| Press              | the    | NAV   | head | l un | it key. 🕨 S | elect |
|--------------------|--------|-------|------|------|-------------|-------|
| the                | Destin | ation | tab. |      | Select      | the   |
| Gas Stations ICON. |        |       |      |      |             |       |

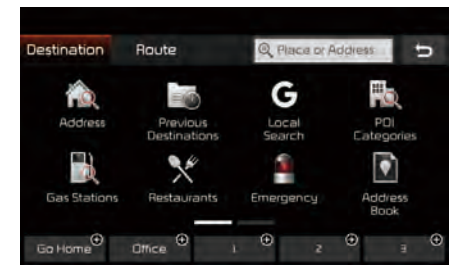

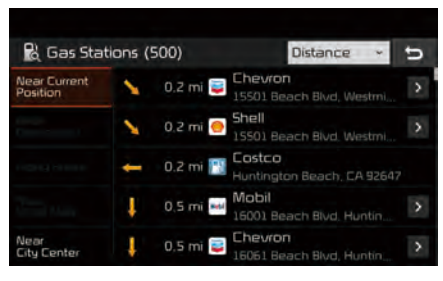

Select the desired destinations among the search items.

#### Restaurants

Search restaurants.

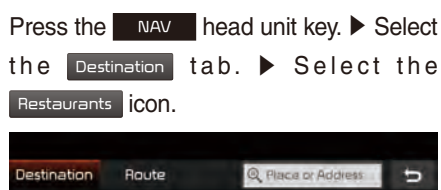

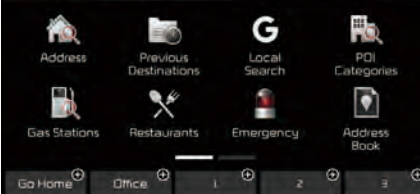

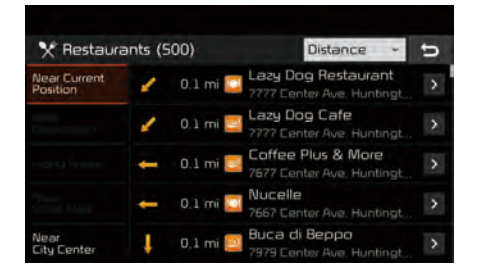

Select the desired destination among the searched items.

# Emergency

Search emergency facilities.

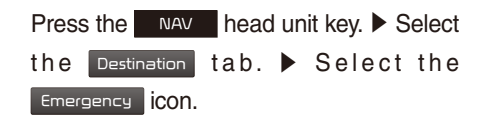

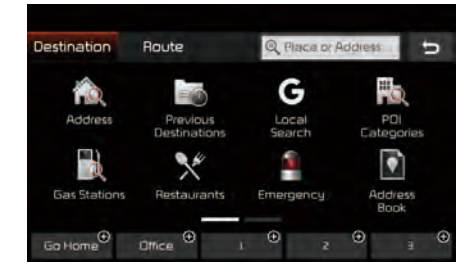

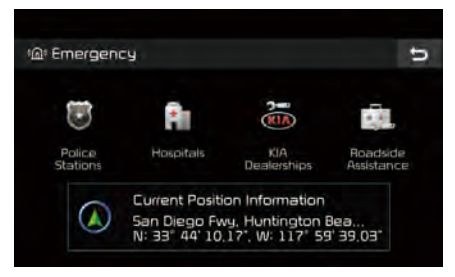

Check the current location information and select the desired item in the sub menu. (ex. Police Stations)

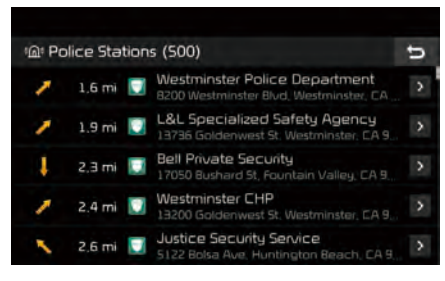

Select the desired destination among the searched items.